SinoMCU 应用笔记

AN2103

# MS32F031A6

评估板入门指南

V1.0

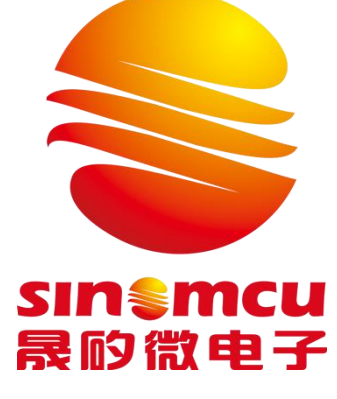

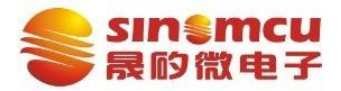

# MS32F031A6 评估板入门指南

# 目录

| 1 | 适用剂 | 5围                     | . 1 |
|---|-----|------------------------|-----|
|   | 1.1 | 适用产品                   | 1   |
|   | 1.2 | 适用系统                   | 1   |
|   | 1.3 | 说明                     | 1   |
| 2 | 评估极 | 反入门                    | 1   |
|   | 2.1 | 资源需求                   | 1   |
|   |     | 2.1.1 调试器及 EV 板        | 1   |
|   |     | 2.1.2 EV 板跳线说明         | 2   |
|   |     | 2.1.3 软件               | 3   |
|   | 2.2 | 开发环境验证                 | 3   |
|   |     | 2.2.1 软件安装             | 3   |
|   |     | 2.2.2 硬件连接             | 4   |
|   |     | 2.2.3 验证               | 5   |
|   |     | 2.2.4 Pack 安装及使用       | 7   |
|   | 2.3 | 工程设置注意点                | 9   |
|   |     | 2.3.1 生成 bin 文件        | 9   |
|   |     | 2.3.2 器件型号宏定义          | 9   |
|   |     | 2.3.3 代码编译优化           | 9   |
|   |     | 2.3.4 头文件查找路径设置1       | 0   |
|   |     | 2.3.5 J-Link 提示 unkown | .1  |
|   | 2.4 | 用户程序开发1                | .1  |
| 3 | 修订证 | 已录                     | 2   |

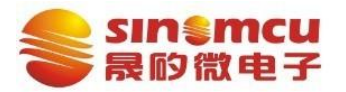

版本: V1.0 AN2103

## 1 适用范围

## 1.1 适用产品

本文档适用于以下产品: MS32F031A6。

## 1.2 适用系统

本文档适用于上述产品的评估板(Evaluation Board 或 EV 板);同系列产品评估板操作,本文件有参考价值。

1.3 说明

文中提及的调试器操作仅供参考,以实际使用的调试器说明书为准。

- 2 **评估板入门** 
  - 2.1 资源需求

#### 2.1.1 调试器及 EV 板

(1) 调试器

理论上针对 Cortex-M 内核的通用调试器均可使用(除各厂家针对相应品牌的调试器)。 已测试的调试器如下,根据需求选择其中一种。

| 序号 | 调试器              | 图片                               | 备注                                        |
|----|------------------|----------------------------------|-------------------------------------------|
| 1. | J-Link           | J-Link<br>P-Link<br>m. seger. cm | 外部 5V 或 3.3V 为 MCU<br>供电。                 |
| 2. | DAP-Link         | ARM mbed Arro<br>DAPLink Maint   | 调试时,可使用调试器<br>3.3V 或外部 3.3V 为<br>MCU供电。   |
| 3. | Fire<br>Debugger |                                  | 调试时,调试器默认未输<br>出 3.3V,外部 3.3V 为<br>MCU供电。 |

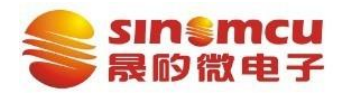

#### 版本: V1.0 AN2103

|    | (2) 评估板                      |                                        |
|----|------------------------------|----------------------------------------|
| 序  | 名称                           | 图片                                     |
| 号  |                              |                                        |
| 1. | MS32F031A6 EV<br>板 LQFP48pin |                                        |
|    |                              |                                        |
|    |                              | ••• •••••••••••••••••••••••••••••••••• |

注: 若需要评估 LQFP 32pin 器件, 需要将 U1 拆下, 焊接 U3。

## 2.1.2 EV 板跳线说明

EV 板(V1.1)接口及跳线简要说明如下,具体可参考原理图及 PCB 设计文件:

|   | 标识   | 说明                               |                    | 默认      |
|---|------|----------------------------------|--------------------|---------|
|   | USB1 | MicroUSB                         | 供电                 |         |
|   | USB2 | Type-C 6pin                      | 供电                 |         |
|   | IP14 | GND                              | 可用于测试              |         |
| 1 | JP15 | MCU VDD                          | 可用于测试              |         |
| 1 | JP1  | 5V or 3.3V                       | 供电电压选择             | 3.3V    |
|   | JP3  | VDD to MCU power                 | MCU 供电选择           | 短接      |
| 1 | JP11 | MCU power to MCU DVDD            | DVDD 供电            | SB13 短接 |
|   | JP5  | MCU power to MCU VDDA and analog | VDDA 供电            | SB12 短接 |
|   | IP4  | MCU power to MCU VBAT            | VBAT 供电            | SB11 短接 |
|   | JP6  | Boot0 选择                         | 0: Flash 驱动        | 0       |
|   | JP10 | R8 分压与 PA1 连接                    | ADC 例程信号源          | 短接      |
|   | JP2  | VDDA to R8                       | VDDA 向 R8 供电       | 短接      |
|   | JP8  | LED1 与 PB6 连接                    | 可断开,其它 I0 控制 LED 等 | 短接      |
|   | JP9  | LED2 与 PB7 连接                    | 可断开,其它 I0 控制 LED 等 | 短接      |
|   | P1   | 调试器接口                            | 供电不要冲突             |         |
|   | P2   | UART 信号接口                        |                    |         |
|   | CN1  | GPIO 及电源                         |                    |         |
|   | CN2  | GPIO 及电源                         |                    |         |

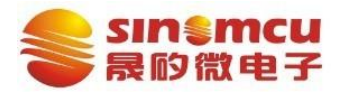

注:运行例程时,参考 readme 文件的说明,进行跳线设置。

- 2.1.3 软件
- (1) 开发环境:

目前例程支持 Keil® MDK。本文使用的版本为 5.36.0.0 Lite 版本(32K 代码限制)。下载 地址: https://www.keil.com/download/product/。

| Attps://www.keil.com/download/product/     La ■ → ☆ ■ ③                                                                                                    |
|----------------------------------------------------------------------------------------------------|
| Select a product from the list below to download the latest version.                                                                                                    |
| MDK AArm<br>Version 5.36 (September 2021)<br>Development environment for Cortex and Arm devices.                                                                                                    |
| C251<br>Version 5.60 (May 2018)<br>Development tools for all 80251 devices.<br>C166<br>Version 7.57 (May 2018)<br>Development tools for C166, XC166, & XC2000 MCUs.                                                                                                    |
| (2) Demo Code (例程):                                                                                                    |
| 通过 Sino MCU 官网获取,例程信息: "MS32F0x1_Periph_Lib_Example" (名称以正式 发布为准),外设例程路径 "\proj\MS32F031_EV 板\"。                                                                                                    |
| DemoCode                                                                                                    |
| MS32F0x1<br>C   library; EV   ADC、EXTI、GPIO、I2C、<br>OPAMP、PWR、RCC、TIMER、USART                                                                                                    |
| 2.2 开发环境验证                                                                                                    |
| 2.2.1 软件安装                                                                                                    |
| 双击下载后的 MDK 安装文件 MDK536.EXE ,参照一般软件方式安装,可以修改                                                                                                    |
| 安装路径(建议不要有中文和空格)。                                                                                                    |
| 安装完成后,打开在菜单栏中点选"Help"→"About uVision"查看软件信息。                                                                                                    |
| E:\workspace\sino_demo\SINO_MS32F031_Demo_BlinkLED_V0.1\proj\demo.uvprojx - µVision [Non-Commercial Use License File Edit View Project Flash Debug Peripherals Tools SVCS Window Help                                                                                                    |
| □ 😂 🛃 🗿 👃 ங 🛍 🖉 (*) ← →   陀 偽 偽 優 (幸 幸 / 🎯 µVision Help                                                                                                    |
| 😵 🖾 📽 - 🗮 🙀 BlinkLED 🔤 🔊 📥 🖶 🔶 🕎 😚 Open Books Window<br>Simulated Peripherals for 'ARMCMO'                                                                                                    |
| Project 4 I main.c Contact Support                                                                                                    |
| BlinkLED 2 Check for Update                                                                                                    |
| tartur 4 Author : sino-FAE-1                                                                                                    |
| About µVision                                                                                                    |
| Wision V5.36.0.0<br>Copyright (C) 2021 ARM Ltd and ARM Germany GmbH. All rights reserved.                                                                                                    |
| Toolchain:MDK-Lite Version: 5.36.0.0Toolchain Path:D:VPrograms'Keil_v5VARMVARMCC/BinC Compiler:Armcc.exeV5.06 update 7 (build 960)Assembler:Armasm.exeV5.06 update 7 (build 960)Linker/Locator:ArmLink.exeV5.06 update 7 (build 960)Library Manager:ArmAr.exeV5.06 update 7 (build 960)Hex Converter:FromElf.exeV5.06 update 7 (build 960)CPU DLL:SARMCM3.DLLV5.36.0.0Dialog DLL:TARMCM1.DLLV1.14.4.0Target DLL:CMSIS_AGDI.dllV1.33.0.0Dialog DLL:TARMCM1.DLLV1.14.4.0 |

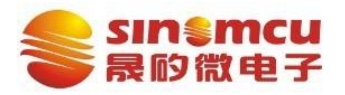

#### 2.2.2 硬件连接

在介绍调试器和评估板连接前,分别了解调试器接口信号及评估板调试相关的接口信号。 J-Link 调试器接口信号(使用 SWD 接口):

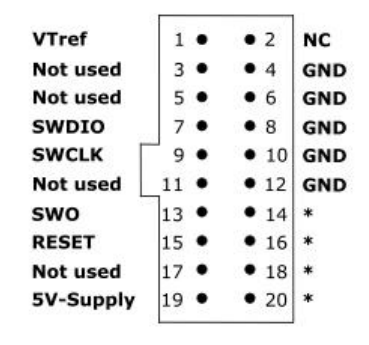

MS32F031A6 EV 板调试接口(P1)信号:

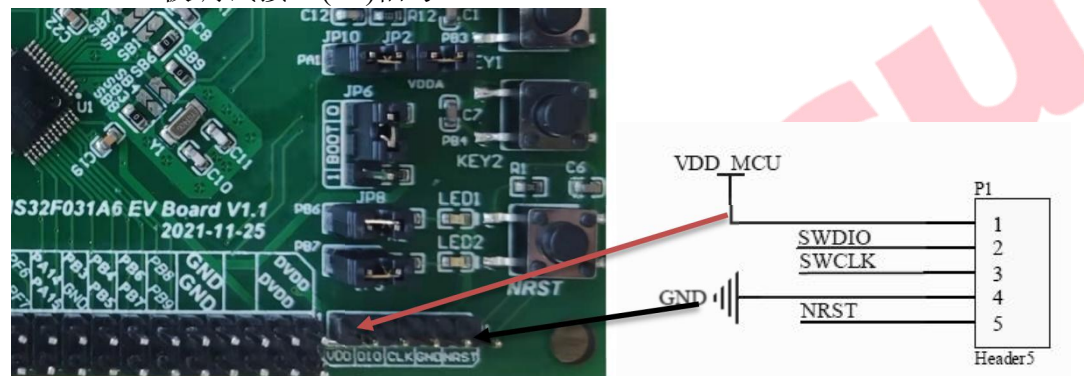

## (1) 使用 J-Link 调试器,评估板

EV 板跳线可默认 (JP1 短接到 3.3V),也可以根据需求 JP1 短接到 5V; USB1 或者 USB2 供电; EV 板通过 P1-1 输入到 J-Link 的 1 脚 V<sub>Tref</sub>。

| J-Linl | 、调试器    | MS32F031A6 | 评估板  |
|--------|---------|------------|------|
| 引脚     | 信号      | 信号         | 引脚   |
| 1      | VTref 🔶 | VDD_MCU    | P1-1 |
| 4      | GND     | GND        | P1-4 |
| 7      | SWDIO   | SWDIO      | P1-2 |
| 9      | SWCLK   | SWCLK      | P1-3 |

(2) 使用 DAP-Link 调试器,可使用 DAP-Link 的 3.3V 对评估板进行供电,建议此时断开 JP3(D4 灯不亮),连接关系如下:

| DAF | P-Link 调试器 | MS32F031A6 | 评估板  |
|-----|------------|------------|------|
| 引脚  | 信号         | 信号         | 引脚   |
| 3   | VCC (3.3V) | VDD_MCU    | P1-1 |
| 5   | SWDIO      | SWDIO      | P1-2 |
| 7   | SWCLK      | SWCLK      | P1-3 |
| 9   | GND        | GND        | P1-4 |

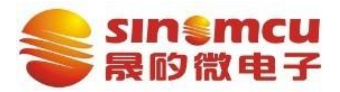

## 版本: V1.0 AN2103

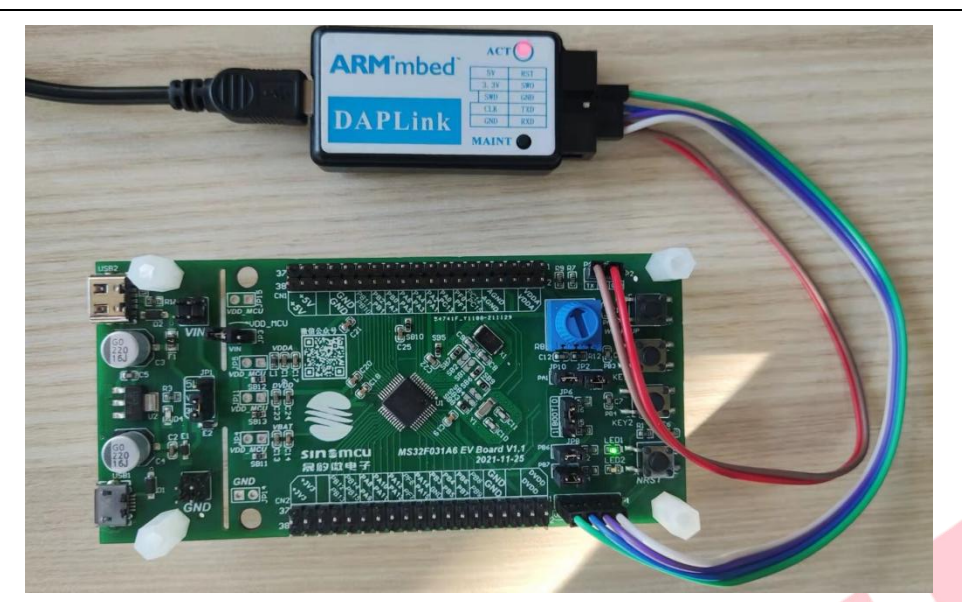

此时,不支持 MCU 5V 供电(图中的 DAP-Link 无电平转换电路);若评估版 5V 供电, 需要使用电平转换电路连接调试器,并断开调试器 3 脚 VCC (3.3V) 与 EV 板的 P1-1 的连接。

Fire Debugger 参考 DAP-Link 进行信号连接(文中测试的 Fire Debugger 未输出 3.3V)。

2.2.3 验证

(1) 使用 J-Link 调试器

解压"Demo Code",并打开 Keil 工程(MS32F0x1\_Periph\_Lib\_Example\proj\MS32F031\_EV \GPIO\GPIO\_Toggle,双击 GPIO\_Toggle.uvprojx);在工程上点击"右键",选择"options for Target .....";

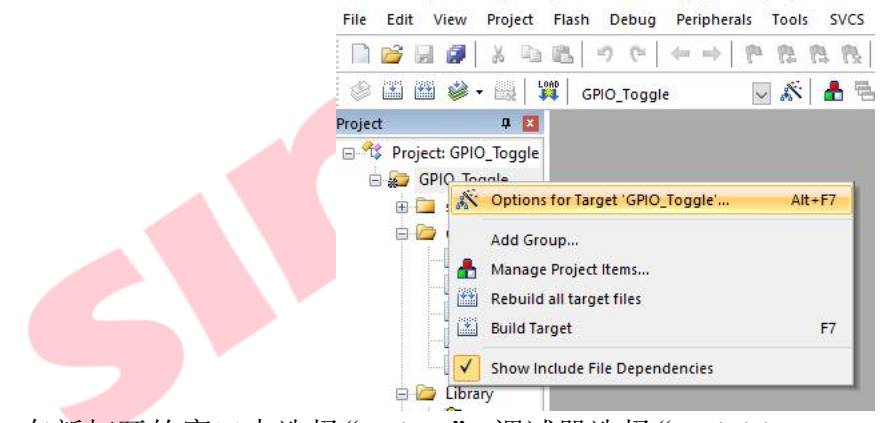

在新打开的窗口中选择"Debug",调试器选择"J-Link/J-TRACE Cortex",点击"Settings";

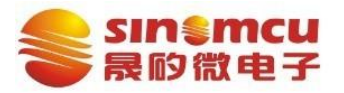

版本: V1.0 AN2103

| vice   larger   our | put   Listing   Oser   C/C++ | Asm Linker Debus Offifities                   |
|---------------------|------------------------------|-----------------------------------------------|
| Use Simulator       | with restrictions Settings   | Use: J-LINK / J-TRACE Cortex     Settings     |
| Limit Speed to Rea  | al-Time                      |                                               |
| Load Application a  | t Startup 🔽 Run to main()    | ✓ Load Application at Startup ✓ Run to main() |
| nitialization File: |                              | Initialization File:                          |
|                     | <u>Edit</u>                  | Edt                                           |
| Restore Debug Sess  | ion Settings                 | Restore Debug Session Settings                |
| ✓ Breakpoints       | Toolbox                      | ✓ Breakpoints ✓ Toolbox                       |
| Watch Window        | vs & Performance Analyzer    | ✓ Watch Windows ✓ Tracepoints                 |
| Memory Display      | y 🔽 System Viewer            | I ✓ Memory Display I ✓ System Viewer          |
| PUDLL: Para         | ameter:                      | Driver DLL: Parameter:                        |
| SARMCM3.DLL         | EMAP                         | SARMCM3.DLL                                   |
| )ialog DLL: Para    | ameter:                      | Dialog DLL: Parameter:                        |
| DARMCM1.DLL         | MO                           | TARMCM1.DLL pCM0                              |
| Warn if outdated E  | xecutable is loaded          | Wam if outdated Executable is loaded          |
|                     |                              |                                               |
|                     | Manage Component V           | lewer Description Files                       |

在打开的窗口中, "SW Device"下 ID CODE 有信息,连接关系 OK;若无信息,检查调试器和评估板的信号连接、JTAG Port 为 SW、降低最大速率 MAX、MCU 最小外围电路、查阅调试器说明书,确认1 脚信号。

| L2       | Debug Trace Flash Download                         | ⊢SW Device                                                                                 |      |
|----------|----------------------------------------------------|--------------------------------------------------------------------------------------------|------|
| n.<br>Li | SN: 4294967295                                     | IDCODE         Device Name           SWDI         Ø 0x0BB11477         ARM CoreSight SW-DP | Move |
| E<br>E   | FW : J-Link ARM V8 compiled No Port: Max SW  1 MHz | Automatic Detection ID CODE:     Manual Configuration Device Name:                         |      |
|          | Auto Clk                                           | Add Delete Update IR len:                                                                  |      |

操作步骤基本一致,在 Debug 页面选择 "CMSIS-DAP Debugger";

地址: 广州市黄埔区科学大道 18 号 A 栋 1001 室 电话: 020-82512136 传真: 020-82512136

6/12

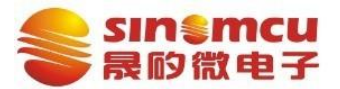

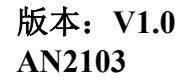

|                  | Options for Target 'GPIO_Toggle' X                                                                                                    |  |
|------------------|----------------------------------------------------------------------------------------------------|--|
|                  | Device Target Output Listing User C/C++ Asm Linker Debug Utilities                                                                                                    |  |
|                  | C Use Simulator with restrictions Settings C Use: CMSIS.DAP Debugger                                                                                                    |  |
|                  | □ Limit Speed to Real-Time                                                                                                    |  |
|                  | Image: Load Application at Startup         Image: Run to main()         Image: Load Application at Startup         Image: Run to main()                                                                                                    |  |
|                  | Initialization File:                                                                                                    |  |
|                  | De ter Debes Carine Callera                                                                                                    |  |
|                  | Restore Debug Session Settings                                                                                                    |  |
|                  | I Watch Windows & Performance Analyzer I I Watch Windows I Tracepoints                                                                                                    |  |
|                  | Image: Weight of the system Viewer         Image: Weight of the system Viewer           Image: Weight of the system Viewer         Image: Weight of the system Viewer                                                                                                    |  |
|                  | CPUDL: Parameter Driver DL: Parameter                                                                                                    |  |
|                  | SARMCM3.DLL -REMAP                                                                                                    |  |
|                  | Dialog DLL: Parameter: Dialog DLL: Parameter:                                                                                                    |  |
|                  | DARMCM1.DLL pCM0 TARMCM1.DLL pCM0                                                                                                    |  |
|                  | Warn if outdated Executable is loaded     Warn if outdated Executable is loaded                                                                                                    |  |
|                  | Manage Component Viewer Description Files                                                                                                    |  |
|                  |                                                                                                    |  |
|                  | OK Cancel Defaults Help                                                                                                    |  |
|                  | CMSIS-DAP Cortex-M Target Driver Setup                                                                                                    |  |
|                  | Debug Trace Flash Download                                                                                                    |  |
|                  | CMSIS-DAP - JTAG/SW Adapter                                                                                                    |  |
|                  | IDCODE Device Name Move                                                                                                    |  |
|                  | SWDIO Ox0BB11477 ARM CoreSight SW-DP                                                                                                    |  |
|                  | Einware Version: 110                                                                                                    |  |
|                  |                                                                                                    |  |
|                  | SWJ Port: SW      C Manual Configuration Device Name:                                                                                                    |  |
|                  | Max Clock: 10MHz  Add Delete Update AP: 0x00                                                                                                    |  |
|                  |                                                                                                    |  |
|                  | Connect & Reset Options Cache Options Download Options                                                                                                    |  |
|                  | Connect: Normal  Reset: Autodetect Connect: Normal Connect: Normal Connect: No |  |
|                  | Reset after Connect     Log Debug Accesses     Stop after Reset                                                                                                    |  |
|                  |                                                                                                    |  |
|                  | OK Cancel Help                                                                                                    |  |
|                  |                                                                                                    |  |
| 2.2.4 Pack 安美    | 装及使用                                                                                                    |  |
| 联系 Sino MCU      | U 获取"Sinomcu.MS32F0xx DFP.1.0.0.pack"                                                                                                    |  |
|                  |                                                                                                    |  |
| Sinomcu.MS32F0xx | (_DFP.1.0.0.pack 双击安装。                                                                                                    |  |
|                  |                                                                                                    |  |
|                  | Pack Unzip: Sinomcu MS32F0xx_DFP 1.0.0                                                                                                    |  |
|                  | Malaana ta Kail Daala Ulasia                                                                                                    |  |
|                  | Welcome to Kell Pack Unzip                                                                                                    |  |
|                  | Helease TU/2021                                                                                                    |  |
|                  |                                                                                                    |  |
|                  | i nis program installs the Software Plack:                                                                                                    |  |
|                  | Sinomou MS32F0xx_DFP 1.0.0<br>Sinomou MS32F0 Series Device Support Drivers and Evamples                                                                                                    |  |
|                  | Sinonica Mooznu penes pearce pupplit, privers and EXamples                                                                                                    |  |
|                  |                                                                                                    |  |
|                  |                                                                                                    |  |
|                  | Destination Folder                                                                                                    |  |
|                  | D:\Program Files\Keil v5\ARM\PACK\Sinomcu\MS32F0xx DFP\1.0.0                                                                                                    |  |

新建工程时 Device 选择"MS32F031A6A0xx"。

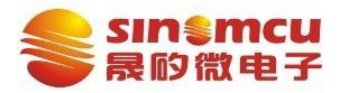

Build 成功后,第一次下载或者调试时,报错"Error: Flash Download failed ......",如下图。

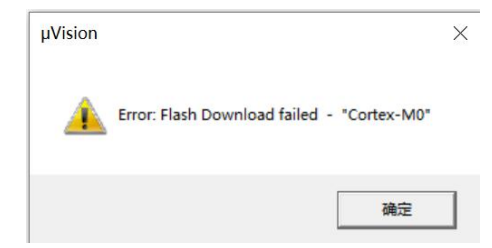

i. 参考 2.2.3 节, | "options for Target" → "Debug" → "Settings" "Flash Download" → "Add".

| - Download Function                                                                                                    |                                                                                                    | BAM for Algor                                                                                                    | ithm                                                                                                    |   |
|----------------------------------------------------------------------------------------------------|----------------------------------------------------------------------------------------------------|----------------------------------------------------------------------------------------------------|----------------------------------------------------------------------------------------------------|---|
| Control Control C                                                                                                    | <ul> <li>✓ Program</li> <li>✓ Verify</li> <li>✓ Reset and Ru</li> </ul>                                                           | Start: 0x20                                                                                                    | 000000 Size: 0x00001000                                                                                                    |   |
| Programming Algorithm                                                                                                    |                                                                                                    |                                                                                                    |                                                                                                    | _ |
| Description                                                                                                    | Device Size                                                                                                    | Device Type                                                                                                    | Address Range                                                                                                    | - |
|                                                                                                    |                                                                                                    |                                                                                                    |                                                                                                    |   |
|                                                                                                    |                                                                                                    | Start:                                                                                                    | Size:                                                                                                    |   |
|                                                                                                    | Add                                                                                                    | Remove                                                                                                    |                                                                                                    |   |
|                                                                                                    |                                                                                                    |                                                                                                    |                                                                                                    |   |
|                                                                                                    |                                                                                                    |                                                                                                    |                                                                                                    |   |
| "MS32F031 32kB                                                                                                    | Flash" .                                                                                                    |                                                                                                    |                                                                                                    |   |
| "MS32F031 32kB                                                                                                    | Flash";                                                                                                    |                                                                                                    |                                                                                                    |   |
| "MS32F031 32kB                                                                                                    | Flash";                                                                                                    |                                                                                                    |                                                                                                    | × |
| "MS32F031 32kB                                                                                                    | Flash";                                                                                                    |                                                                                                    |                                                                                                    | × |
| "MS32F031 32kB<br>d Flash Programming Alg                                                                                                    | Flash";<br>jorithm<br>Flash Size                                                                                                  | Device Type                                                                                                    | Origin                                                                                                    | × |
| MS32F031 32kB                                                                                                    | Flash";<br>porithm<br>Flash Size<br>32k                                                                                           | Device Type<br>On-chip Flash                                                                                                    | Origin<br>Device Family Package                                                                                                    | × |
| MS32F031 32kB                                                                                                    | Flash";<br>jorithm<br>Flash Size<br>32k<br>16B                                                                                    | Device Type<br>On-chip Flash<br>On-chip Flash                                                                                                    | Origin<br>Device Family Package<br>Device Family Package                                                                                                    | × |
| MS32F031 32kB                                                                                                    | Flash";<br>jorithm<br>Flash Size<br>32k<br>16B<br>16M                                                                             | Device Type<br>On-chip Flash<br>On-chip Flash<br>Ext. Flash 16-bit                                                                                                    | Origin<br>Device Family Package<br>Device Family Package<br>MDK Core                                                                                                    | × |
| MS32F031 32kB                                                                                                    | Flash";<br>jorithm<br>Flash Size<br>32k<br>16B<br>16M<br>64M                                                                      | Device Type<br>On-chip Flash<br>On-chip Flash<br>Ext. Flash 16-bit<br>Ext. Flash 32-bit                                                                                                    | Origin<br>Device Family Package<br>Device Family Package<br>MDK Core<br>MDK Core                                                                                                    | × |
| MS32F031 32kB<br>dd Flash Programming Alg<br>Description<br>MS32F031 32kB Rash<br>MS32F0xx Rash Options<br>MS32F0xx Rash Options<br>M29x128 Rash<br>K8P5615UQA Dual Rash<br>LPC18xx/43xx MX25V8035F                                                                                                    | Flash";<br>porithm<br>Flash Size<br>32k<br>16B<br>16M<br>64M<br>8M                                                                | Device Type<br>On-chip Flash<br>On-chip Flash<br>Ext. Flash 16-bit<br>Ext. Flash 32-bit<br>Ext. Flash SPI                                                                                                    | Origin<br>Device Family Package<br>Device Family Package<br>MDK Core<br>MDK Core<br>MDK Core                                                                                                    | × |
| MS32F031 32kB<br>Id Flash Programming Alg<br>Description<br>MS32F031 32kB Rash<br>MS32F0xx Rash Options<br>M29x128 Rash<br>K8P5615UQA Dual Rash<br>K8P5615UQA Dual Rash<br>PC18xx/43xx MX25V8035F<br>PC18xx/43xx S25FL032 SP                                                                                                    | Flash";<br>jorithm<br>Flash Size<br>32k<br>16B<br>16M<br>64M<br>8M<br>4M                                                          | Device Type<br>On-chip Flash<br>On-chip Flash<br>Ext. Flash 16-bit<br>Ext. Flash 16-bit<br>Ext. Flash 32-bit<br>Ext. Flash SPI<br>Ext. Flash SPI                                                                                                    | Origin<br>Device Family Package<br>Device Family Package<br>MDK Core<br>MDK Core<br>MDK Core<br>MDK Core                                                                                                    | × |
| "MS32F031 32kB dd Flash Programming Alg Description     MS32F031 32kB Rash MS32F0xx Rash Options     M29x128 Rash     K8P5615UQA Dual Rash     PC18xx/43xx MX25V8035F     PC18xx/43xx S25FL032 SP     PC18xx/43xx S25FL034 SP                                                                                                    | Flash";<br>jorithm<br>Flash Size<br>32k<br>16B<br>16M<br>64M<br>8M<br>4M<br>8M                                                    | Device Type<br>On-chip Flash<br>On-chip Flash<br>Ext. Flash 16-bit<br>Ext. Flash 32-bit<br>Ext. Flash SPI<br>Ext. Flash SPI<br>Ext. Flash SPI                                                                                                    | Origin<br>Device Family Package<br>Device Family Package<br>MDK Core<br>MDK Core<br>MDK Core<br>MDK Core<br>MDK Core                                                                                                    | × |
| MS32F031 32kB<br>dd Flash Programming Alg<br>Description<br>MS32F031 32kB Flash<br>MS32F0xx Flash Options<br>M25x128 Flash<br>M25x128 Flash<br>M25x128 Flas | Flash";<br>porithm<br>Flash Size<br>32k<br>16B<br>16M<br>64M<br>8M<br>4M<br>8M<br>4M                                              | Device Type<br>On-chip Flash<br>On-chip Flash<br>Ext. Flash 16-bit<br>Ext. Flash 32-bit<br>Ext. Flash SPI<br>Ext. Flash SPI<br>Ext. Flash SPI<br>Ext. Flash SPI<br>Ext. Flash SPI                                                                                                    | Origin<br>Device Family Package<br>Device Family Package<br>MDK Core<br>MDK Core<br>MDK Core<br>MDK Core<br>MDK Core<br>MDK Core                                                                                                    | × |
| "MS32F031 32kB dd Flash Programming Alg Description     MS32F031 32kB Flash MS32F0xx Flash Options     M29x128 Flash (8P5615UQA Dual Flash .PC18xx/43xx X25V8035FPC18xx/43xx S25FL032 SPPC18xx/43xx S25FL032 SP.FI .PC407x/8x S25FL032 SP.FI .PC5460k MT25QL128 SPIFI                                                                                                    | Flash";<br>porithm<br>Flash Size<br>32k<br>16B<br>16M<br>64M<br>8M<br>4M<br>8M<br>4M<br>16M                                       | Device Type<br>On-chip Rash<br>On-chip Rash<br>Ext. Rash 16-bit<br>Ext. Rash 32-bit<br>Ext. Rash SPI<br>Ext. Rash SPI<br>Ext. Rash SPI<br>Ext. Rash SPI<br>Ext. Rash SPI                                                                                                    | Origin<br>Device Family Package<br>Device Family Package<br>MDK Core<br>MDK Core<br>MDK Core<br>MDK Core<br>MDK Core<br>MDK Core<br>MDK Core<br>MDK Core<br>MDK Core                                                                                                    | × |
| "MS32F031 32kB dd Flash Programming Alg Description     MS32F031 32kB Rash MS32F0xx Rash Options AM29x128 Rash K8P5615UQA Dual Rash LPC18xx/43xx X25V8035F LPC18xx/43xx S25FL032 SP LPC18xx/43xx S25FL032 SP.II LPC407x/8x S25FL032 SPIFI LPC400x MT25QL128 SPIFI M29W640FB Rash                                                                                                    | Flash";<br>porithm<br>Flash Size<br>32k<br>16B<br>16M<br>64M<br>8M<br>4M<br>8M<br>4M<br>16M<br>8M                                 | Device Type<br>On-chip Rash<br>On-chip Rash<br>Ext. Rash 16-bit<br>Ext. Rash 32-bit<br>Ext. Rash SPI<br>Ext. Rash SPI<br>Ext. Rash SPI<br>Ext. Rash SPI<br>Ext. Rash SPI<br>Ext. Rash SPI<br>Ext. Rash 16-bit                                                                                                    | Origin<br>Device Family Package<br>Device Family Package<br>MDK Core<br>MDK Core<br>MDK Core<br>MDK Core<br>MDK Core<br>MDK Core<br>MDK Core<br>MDK Core<br>MDK Core                                                                                                    | × |
| "MS32F031 32kB dd Flash Programming Alg Description     MS32F031 32kB Rash MS32F0xx Rash Options AM29x128 Rash K8P5615UQA Dual Rash LPC18xx/43xx S25FL032 SP LPC18xx/43xx S25FL032 SP LPC18xx/43xx S25FL032 SPIFI LPC5460x MT25QL128 SPIFI LPC5460x MT25QL128 SPIFI M29W640FB Rash MIMXRT105x EcoXiP Rash                                                                                                    | Flash";<br>orithm<br>Flash Size<br>32k<br>16B<br>16M<br>64M<br>8M<br>4M<br>8M<br>4M<br>16M<br>8M<br>4M                            | Device Type<br>On-chip Flash<br>On-chip Flash<br>Ext. Flash 16-bit<br>Ext. Flash 32-bit<br>Ext. Flash SPI<br>Ext. Flash SPI<br>Ext. Flash SPI<br>Ext. Flash SPI<br>Ext. Flash SPI<br>Ext. Flash SPI<br>Ext. Flash SPI<br>Ext. Flash SPI                                                                                                    | Origin<br>Device Family Package<br>Device Family Package<br>MDK Core<br>MDK Core<br>MDK Core<br>MDK Core<br>MDK Core<br>MDK Core<br>MDK Core<br>MDK Core<br>MDK Core<br>MDK Core                                                                                                    | × |
| "MS32F031 32kB dd Flash Programming Alg Description     MS32F031 32kB Rash MS32F031 32kB Rash MS32F0xx Rash Options AM29x128 Rash K8P5615UQA Dual Rash LPC18xx/43xx S25FL032 SP LPC18xx/43xx S25FL032 SP LPC18xx/43xx S25FL032 SPIFI LPC407x/8x S25FL032 SPIFI LPC407x/8x S25FL032 SPIFI LPC407x/8x S25FL032 SPIFI LPC407x/8x S25FL032 SPIFI M29W640FB Rash MIMXRT105x EcoXiP Rash BC28F64013x Dual Rash BC28F64013x Dual Rash                                                                                                    | Flash";<br>porithm<br>Flash Size<br>32k<br>16B<br>16M<br>64M<br>8M<br>4M<br>8M<br>4M<br>16M<br>8M<br>4M<br>16M<br>8M<br>4M<br>16M | Device Type<br>On-chip Flash<br>On-chip Flash<br>Ext. Flash 16-bit<br>Ext. Flash 32-bit<br>Ext. Flash SPI<br>Ext. Flash SPI<br>Ext. Flash SPI<br>Ext. Flash SPI<br>Ext. Flash SPI<br>Ext. Flash SPI<br>Ext. Flash SPI<br>Ext. Flash SPI<br>Ext. Flash SPI<br>Ext. Flash SPI<br>Ext. Flash SPI                                                                                                    | Origin<br>Device Family Package<br>Device Family Package<br>MDK Core<br>MDK Core<br>MDK Core<br>MDK Core<br>MDK Core<br>MDK Core<br>MDK Core<br>MDK Core<br>MDK Core<br>MDK Core<br>MDK Core<br>MDK Core<br>MDK Core                                                                                                    | × |
| "MS32F031 32kB<br>Id Flash Programming Alg<br>Description<br>MS32F031 32kB Rash<br>MS32F0xx Rash Options<br>MM29x128 Rash<br>MS32F0xx Rash Options<br>MM29x128 Rash<br>MS32F0x Rash Options<br>MM29x128 Rash<br>C18xx/43xx S25FL032 SP<br>PC18xx/43xx S25FL032 SP<br>PC18xx/43xx S25FL032 SP<br>PC407x/8x S25FL032 SP.FI<br>PC5460x MT25QL128 SPIFI<br>M29W640FB Rash<br>MIMXRT105x EcoXIP Rash<br>RC28F640J3x Dual Rash<br>S25EL128S V2C                                                                                                    | Flash";<br>porithm<br>Flash Size<br>32k<br>16B<br>16M<br>64M<br>8M<br>4M<br>16M<br>8M<br>4M<br>16M<br>8M<br>16M<br>16M            | Device Type<br>On-chip Flash<br>On-chip Flash<br>Ext. Flash 16-bit<br>Ext. Flash 32-bit<br>Ext. Flash SPI<br>Ext. Flash SPI<br>Ext. Flash SPI<br>Ext. Flash SPI<br>Ext. Flash SPI<br>Ext. Flash SPI<br>Ext. Flash SPI<br>Ext. Flash SPI<br>Ext. Flash SPI<br>Ext. Flash SPI<br>Ext. Flash SPI<br>Ext. Flash SPI                                                                                                    | Origin<br>Device Family Package<br>Device Family Package<br>MDK Core<br>MDK Core<br>MDK Core<br>MDK Core<br>MDK Core<br>MDK Core<br>MDK Core<br>MDK Core<br>MDK Core<br>MDK Core<br>MDK Core<br>MDK Core<br>MDK Core<br>MDK Core<br>MDK Core<br>MDK Core                                                                                                    | × |
| "MS32F031 32kB<br>Id Flash Programming Alg<br>Description<br>MS32F031 32kB Flash<br>MS32F0ax Flash Options<br>M29x128 Flash<br>M29x128 Flash<br>M20x128 Flash<br>M20x128 Flash<br>M20x128 Fla | Flash";<br>porithm<br>Flash Size<br>32k<br>16B<br>16M<br>64M<br>64M<br>8M<br>4M<br>4M<br>16M<br>16M<br>16M<br>16M                 | Device Type<br>On-chip Flash<br>On-chip Flash<br>Ext. Flash 16-bit<br>Ext. Flash 32-bit<br>Ext. Flash 32-bit<br>Ext. Flash SPI<br>Ext. Flash SPI<br>Ext. Flash SPI<br>Ext. Flash SPI<br>Ext. Flash SPI<br>Ext. Flash SPI<br>Ext. Flash SPI<br>Ext. Flash 32-bit<br>Ext. Flash 32-bit<br>Ext. Flash 32-bit<br>Ext. Flash 32-bit<br>Ext. Flash 32-bit<br>Ext. Flash 32-bit<br>Ext. Flash 32-bit<br>Ext. Flash 32-bit<br>Ext. Flash 32-bit | Origin<br>Device Family Package<br>Device Family Package<br>MDK Core<br>MDK Core<br>MDK Core<br>MDK Core<br>MDK Core<br>MDK Core<br>MDK Core<br>MDK Core<br>MDK Core<br>MDK Core<br>MDK Core<br>MDK Core<br>MDK Core<br>MDK Core<br>MDK Core<br>MDK Core<br>MDK Core<br>MDK Core<br>MDK Core                                                                                                    |   |
| "MS32F031 32kB     dd Flash Programming Alg     Description     MS32F031 32kB Flash     MS32F0xx Flash Options     MA29x128 Flash     (8P5615UQA Dual Flash     RP5615UQA Dual Flash     RP5615UQA Dual Flash     RP518xx/43xx S25FL032 SP     PC18xx/43xx S25FL032 SP.FI     PC18xx/43xx S25FL032 SP.FI     PC407x/8x S25FL032 SP.FI     PC5460x MT25QL128 SPIFI     M29W640FB Flash     MIMXRT105x EcoXiP Flash     RC28F640J3x Dual Flash     S25FL128S_V2C     S29GL064N Dual Flash     S29U 022U POT Flash     RC28F240U PDT Flash     S29U 022U POT Flash     S29U 022U POT Flash     S2                                                                                                    | Flash";<br>porithm<br>Flash Size<br>32k<br>16B<br>16M<br>64M<br>8M<br>4M<br>16M<br>16M<br>16M<br>16M<br>16M<br>16M<br>16M<br>16   | Device Type<br>On-chip Flash<br>On-chip Flash<br>Ext. Flash 16-bit<br>Ext. Flash 32-bit<br>Ext. Flash SPI<br>Ext. Flash SPI<br>Ext. Flash SPI<br>Ext. Flash SPI<br>Ext. Flash SPI<br>Ext. Flash SPI<br>Ext. Flash SPI<br>Ext. Flash SPI<br>Ext. Flash SPI<br>Ext. Flash 32-bit<br>Ext. Flash 32-bit<br>Ext. Flash 32-bit<br>Ext. Flash 32-bit                                                                                           | Origin<br>Device Family Package<br>Device Family Package<br>MDK Core<br>MDK Core<br>MDK Core<br>MDK Core<br>MDK Core<br>MDK Core<br>MDK Core<br>MDK Core<br>MDK Core<br>MDK Core<br>MDK Core<br>MDK Core<br>MDK Core<br>MDK Core<br>MDK Core<br>MDK Core<br>MDK Core<br>MDK Core<br>MDK Core<br>MDK Core<br>MDK Core<br>MDK Core                                                                                                    |   |
| "MS32F031 32kB<br>Id Flash Programming Alg<br>Description<br>1532F031 32kB Flash<br>1532F0xx Flash Options<br>M29x128 Flash<br>1875615UQA Dual Flash<br>1875615UQA Dual Flash<br>1875615UQA Dual Flash<br>18757x78x S25FL032 SPIFI<br>PC407x78x S25FL032 SPIFI<br>PC407x78x S25FL032 SPIFI<br>PC5460x MT25QL128 SPIFI<br>129W640FB Flash<br>11MXRT105x EcoXiP Flash<br>128F640J3x Dual Flash<br>125FL128S_V2C<br>129GL064N Dual Flash<br>129UL032H_BOT Flash<br>129UL032H_BOT Flash                                                                                                    | Flash";<br>porithm<br>Flash Size<br>32k<br>16B<br>16M<br>64M<br>8M<br>4M<br>16M<br>16M<br>16M<br>16M<br>16M<br>16M<br>16M         | Device Type<br>On-chip Rash<br>On-chip Rash<br>Ext. Rash 16-bit<br>Ext. Rash 32-bit<br>Ext. Rash SPI<br>Ext. Rash SPI<br>Ext. Rash SPI<br>Ext. Rash SPI<br>Ext. Rash SPI<br>Ext. Rash SPI<br>Ext. Rash SPI<br>Ext. Rash SPI<br>Ext. Rash SPI<br>Ext. Rash SPI<br>Ext. Rash SPI<br>Ext. Rash SPI<br>Ext. Rash SPI<br>Ext. Rash SPI<br>Ext. Rash SPI<br>Ext. Rash SPI<br>Ext. Rash SPI<br>Ext. Rash 16-bit<br>Ext. Rash 16-bit            | Origin<br>Device Family Package<br>Device Family Package<br>MDK Core<br>MDK Core                                                                                                    |   |
| "MS32F031 32kB<br>d Flash Programming Alg<br>Description<br>S32F031 32kB Flash<br>IS32F0xx Flash Options<br>M29x128 Flash<br>IS32F0xx Flash Options<br>M29x128 Flash<br>IS32F0xx Flash Options<br>M29x128 Flash<br>IS32F0xx Flash<br>S25FL032 SPIFI<br>PC18xx/43xx S25FL032 SPIFI<br>PC5460x MT25QL128 SPIFI<br>I29W640FB Flash<br>IMXRT105x EcoXiP Flash<br>IC28F640J3x Dual Flash<br>25FL128S_V2C<br>29GL064N Dual Flash<br>29JL032H_BOT Flash<br>29JL032H_TOP Flash                                                                                                    | Flash";<br>porithm<br>Flash Size<br>32k<br>16B<br>16M<br>64M<br>8M<br>4M<br>16M<br>16M<br>16M<br>16M<br>16M<br>16M<br>16M<br>16   | Device Type<br>On-chip Rash<br>On-chip Rash<br>Ext. Rash 16-bit<br>Ext. Rash 32-bit<br>Ext. Rash SPI<br>Ext. Rash SPI<br>Ext. Rash SPI<br>Ext. Rash SPI<br>Ext. Rash SPI<br>Ext. Rash 16-bit<br>Ext. Rash SPI<br>Ext. Rash SPI<br>Ext. Rash SPI<br>Ext. Rash SPI<br>Ext. Rash SPI<br>Ext. Rash SPI<br>Ext. Rash SPI<br>Ext. Rash SPI<br>Ext. Rash SPI<br>Ext. Rash 16-bit<br>Ext. Rash 16-bit<br>Ext. Rash 16-bit                       | Origin<br>Device Family Package<br>Device Family Package<br>MDK Core<br>MDK Core                                                                                                    |   |
| "MS32F031 32kB<br>d Flash Programming Alg<br>Description<br>S32F031 32kB Flash<br>IS32F0xx Flash Options<br>M29x128 Flash<br>S25615UQA Dual Flash<br>PC18xx/43xx S25FL032 SP<br>PC18xx/43xx S25FL032 SP<br>PC18xx/43xx S25FL032 SPIFI<br>PC5460x MT25QL128 SPIFI<br>129W640FB Flash<br>IIMXRT105x EcoXiP Flash<br>C28F640J3x Dual Flash<br>25FL128S_V2C<br>29GL064N Dual Flash<br>29JL032H_BOT Flash<br>29JL032H_BOT Flash                                                                                                    | Flash";<br>porithm<br>Flash Size<br>32k<br>16B<br>16M<br>64M<br>8M<br>4M<br>16M<br>16M<br>16M<br>16M<br>16M<br>16M<br>16M<br>16   | Device Type<br>On-chip Flash<br>On-chip Flash<br>Ext. Flash 16-bit<br>Ext. Flash 32-bit<br>Ext. Flash SPI<br>Ext. Flash SPI<br>Ext. Flash SPI<br>Ext. Flash SPI<br>Ext. Flash SPI<br>Ext. Flash 16-bit<br>Ext. Flash SPI<br>Ext. Flash SPI<br>Ext. Flash SPI<br>Ext. Flash SPI<br>Ext. Flash SPI<br>Ext. Flash SPI<br>Ext. Flash 16-bit<br>Ext. Flash 16-bit<br>Ext. Flash 16-bit                                                       | Origin  Device Family Package Device Family Package MDK Core MDK Core MDK Core MDK Core MDK Core MDK Core MDK Core MDK Core MDK Core MDK Core MDK Core MDK Core MDK Core MDK Core MDK Core MDK Core MDK Core MDK Core MDK Core MDK Core                                                                                                    |   |
| "MS32F031 32kB<br>d Flash Programming Alg<br>bescription<br>S32F031 32kB Flash<br>S32F0xx Flash Options<br>M29x128 Flash<br>8P5615UQA Dual Flash<br>PC18xx/43xx X25V8035F<br>PC18xx/43xx X25FL032 SP<br>PC18xx/43xx S25FL032 SP.FI<br>PC45460x MT25QL128 SPIFI<br>29W640FB Flash<br>IMXRT105x EcoXiP Flash<br>C28F640J3x Dual Flash<br>25FL128S_V2C<br>29GL064N Dual Flash<br>25FL128S_V2C<br>29GL064N Dual Flash<br>29JL032H_BOT Flash<br>29JL032H_TOP Flash<br>Programs\Keil_v5\Am\Packs\                                                                                                    | Flash";<br>porithm<br>Flash Size<br>32k<br>16B<br>16M<br>64M<br>8M<br>4M<br>16M<br>16M<br>16M<br>16M<br>16M<br>16M<br>16M<br>16   | Device Type<br>On-chip Flash<br>On-chip Flash<br>Ext. Flash 16-bit<br>Ext. Flash 32-bit<br>Ext. Flash SPI<br>Ext. Flash SPI<br>Ext. Flash SPI<br>Ext. Flash SPI<br>Ext. Flash SPI<br>Ext. Flash SPI<br>Ext. Flash SPI<br>Ext. Flash SPI<br>Ext. Flash SPI<br>Ext. Flash SPI<br>Ext. Flash SPI<br>Ext. Flash SPI<br>Ext. Flash SPI<br>Ext. Flash SPI<br>Ext. Flash SPI<br>Ext. Flash 16-bit<br>Ext. Flash 16-bit<br>Ext. Flash 16-bit    | Origin<br>Device Family Package<br>Device Family Package<br>MDK Core<br>MDK Core |   |

0

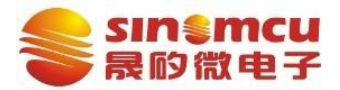

版本: V1.0 AN2103

| ng   Trace - Flash Downlos                                                                        | 1d                                                                     |                       |                                       |   |
|---------------------------------------------------------------------------------------------------|------------------------------------------------------------------------|-----------------------|---------------------------------------|---|
| IOWNIOAd Function<br>C Erase Full Chip<br>Frase Sectors<br>C Do not Erase<br>rogramming Algorithm | <ul> <li>✓ Program</li> <li>✓ Verify</li> <li>✓ Reset and F</li> </ul> | RAM for A<br>Start: 0 | Ngorithm<br>x20000000 Size: 0x0000100 | 0 |
| Description                                                                                       | Device Size                                                            | Device Type           | Address Range                         |   |
| MS32F031 32kB Flash                                                                               | 32k                                                                    | On-chip Flash         | 08000000H - 08007FFFH                 |   |

# 2.3 工程设置注意点

## 2.3.1 生成 bin 文件

在 "options for Target ……"中的 "User"选项卡下勾选 "After Build/Rebuild,Run#1"; 指令: fromelf --bin -o "\$L@L.bin" "#L"。

| evice   Target   Output   Listin | ng User  C/C++  Asm  Linker Debug | Vtilit | ies           |   |
|----------------------------------|-----------------------------------|--------|---------------|---|
| Command Items                    | User Command                      |        | Stop on Exi   | S |
| Before Compile C/C++ File        |                                   |        |               |   |
| - 🗌 Run #1                       |                                   | 1      | Not Specified |   |
| Run #2                           |                                   | 13     | Not Specified |   |
| Before Build/Rebuild             |                                   |        |               |   |
| 🗌 🗌 Run #1                       |                                   | 13     | Not Specified |   |
| Run #2                           |                                   | 12     | Not Specified | Г |
| After Build/Rebuild              |                                   |        |               |   |
|                                  | fromelfbin -o "\$L@L.bin" "#L"    | 12     | Not Specified |   |
| Run #2                           |                                   | 13     | Not Specified |   |

## 2.3.2 器件型号宏定义

在"options for Target ……"中的"C/C++"选项卡下"Preprocessor Symbols"定义器件型 号"MS32F031"。

#### 2.3.3 代码编译优化

**在 "options for Target** ……"中的 "C/C++" 选项卡下 "Optimization": 根据需求设置(若 代码空间足够,可不开优化即-O0)。

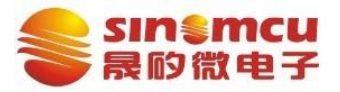

| reprocessor Symbols                                         |                                                                                                    |                 |  |  |  |  |
|-------------------------------------------------------------|----------------------------------------------------------------------------------------------------|-----------------|--|--|--|--|
| Define: MS32F031                                            |                                                                                                    |                 |  |  |  |  |
| Undefine:                                                   |                                                                                                    |                 |  |  |  |  |
| Language / Code Generation                                  |                                                                                                    |                 |  |  |  |  |
| Execute-only Code                                           | Strict ANSIC Warnings: All W                                                                                                    | amings 👻        |  |  |  |  |
| Optimization: Level 0 (-00) 💌                               | Enum Container always int                                                                                                    | humb Mode       |  |  |  |  |
| Optimize for Time                                           | I Plain Char is Signed □ No                                                                                                    | o Auto Includes |  |  |  |  |
| Split Load and Store Multiple                               | ☐ Read-Only Position Independent ☐ CS                                                                                                    | 99 Mode         |  |  |  |  |
| One ELF Section per Function                                | ☐ Read-Write Position Independent   ☐ GI                                                                                                    | NU extensions   |  |  |  |  |
| IncludeDevice\ms32f0x                                       | x\source\ms32f0xx\include;\\\Device\CMSIS;\\\.\li                                                                                                    | brary\ms32f     |  |  |  |  |
| Misc                                                        |                                                                                                    |                 |  |  |  |  |
| Controls                                                    |                                                                                                    |                 |  |  |  |  |
| Compiler -ccpu Cortex-M0 -D_E<br>control -1///Device/ms32fl | c -cpu Cortex-M0 -D_EVAL -D_MICROLIB -g -O0 -apcs=interwork -split_sections -signed_chars<br>-1///Device/ms32f0xx/source/ms32f0xx/include -1///Device/CMSIS -1 |                 |  |  |  |  |

## 2.3.4 头文件查找路径设置

.∖system .∖user

在"options for Target ....."中的"C/C++"选项卡下"Include Paths"后面的"...";

|             | Prenncessor Symbols                                                                 | ser of the series of the series of the serie | s   0000                                           |                                                         |
|-------------|-------------------------------------------------------------------------------------|----------------------------------------------------------------------------------------------------|----------------------------------------------------|---------------------------------------------------------|
|             | Define: MS32F031                                                                    |                                                                                                    |                                                    |                                                         |
|             | Language / Code Generation                                                          |                                                                                                    |                                                    |                                                         |
|             | Execute-only Code                                                                   | Strict ANSI C                                                                                                    | Warnings:                                          | All Warnings 💌                                          |
|             | Optimization: Level 0 (-00)                                                         | Enum Container always int                                                                                                    |                                                    | Thumb Mode                                              |
|             | Optimize for Time                                                                   | Plain Char is Signed                                                                                                    |                                                    | No Auto Includes                                        |
|             | Split Load and Store Multiple                                                       | Read-Only Position Independent                                                                                                    |                                                    | C99 Mode                                                |
|             | ☑ One ELF Section per Function                                                      | Read-Write Position Independent                                                                                                    |                                                    | GNU extensions                                          |
|             | Jacobude                                                                            |                                                                                                    |                                                    | 2. pro-                                                 |
|             | Paths<br>Misc<br>Controls                                                           | source/ms32f0xx/include;///Device/                                                                                                    | CMSIS;\                                            | \\\ibrary\ms32f                                         |
|             | Althouge                                                                            | source/ms32f0xx/include;///Device/<br>AL -DMICROLIB -g -O0apcs=interwork<br>x/source/ms32f0xx/include -1/././Devi                                                                                                    | CMSIS;\'<br>split_sectio<br>ice/CMSIS              | N.VVibraryVms32f                                        |
|             | Paths<br>Misc<br>Controls<br>Compiler<br>control<br>string<br>0K                    | source/ms32f0xx/include;///Device/<br>AL-D_MICROLIB-g-00apcs=interwork<br>x/source/ms32f0xx/include -1/././Devi<br>Cancel Defaul                                                                                                    | cMSIS;\.:<br>split_section<br>ice/CMSIS            | \Vibrary\ms32f<br>nssigned_chars ∧<br>-I ∨<br>Kelp      |
| 、击"新致       | Include<br>Paths<br>Misc<br>Controls<br>Compiler<br>control<br>string<br>主、删除、路径上移动 | source\ms32f0xx\include:\\\Device\<br>AL-D_MICROLIB-g-00-apcs=interwork-<br>x/source/ms32f0xx/include-1/././Devi<br>Cancel Defaul<br>、路径下移"进行设置                                                                                                    | cMSIS:\'<br>split_section<br>ice/CMSIS<br>ts       | \\\ibrary\ms32f [<br>ns -signed_chars ∧<br>-I ∨<br>Kelp |
| 京击"新到<br>Fo | Include Paths<br>Misc<br>Controls<br>Compiler<br>control<br>string                  | source/ms32f0xx/include:///Device/<br>AL-D_MICROLIB-g-00-apcs=interwork-<br>x/source/ms32f0xx/include-1/././Devi<br>Cancel Defaul<br>、路径下移"进行设置                                                                                                    | cMSIS;\.<br>split_section<br>ice/CMSIS<br>ts<br>ts | <pre>\\ibray\ms32f ns -signed_chars ^ Kelp ? ×</pre>    |

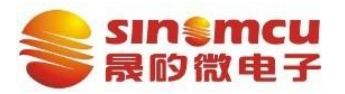

## 2.3.5 J-Link 提示 unkown

使用 DemoCode 时,打开工程,工程属性中更换调试器为 J-Link,若出现如下信息 "MS32F031 is unknown to this version.....";鼠标点击"O.K."后,选择"manufacturer: unspecified"、"Cortex-M0"(Core 输入 M0 后回车),确认即可。

| The celecte                               | d devrice "MS32E03                                         | 146407WV je unk                                          | mown to this                             | version of t                | he T-link softwar   |                    |
|-------------------------------------------|------------------------------------------------------------|----------------------------------------------------------|------------------------------------------|-----------------------------|---------------------|--------------------|
| THE SELECCE                               | d device mostros                                           | INDADEWA IS UIK                                          | mown co chrs                             | version or c                | ne j Link Sortwar   | c.                 |
| Please make<br>Proper devi<br>for flash d | sure that at lea<br>ce selection is r<br>ownload or unlimi | st the core J-Li<br>equired to use t<br>ted flash breakp | nk shall conn<br>he J-Link int<br>oints. | ect to, is s<br>ernal flash | elected.<br>loaders |                    |
| For some de                               | vices which requi                                          | re a special han                                         | dling, select                            | ion of the c                | orrect device is    | important.<br>O.K. |
| SEGGER J-Link V                           | 7.52c - Target devi                                        | ce settings                                              |                                          |                             | tisilo multur e     |                    |
| elected Device: C                         | ortex-wo                                                   |                                                          | 1                                        |                             | Little Endian •     | Core #0            |
| Manufacturer                              | Device                                                     | Core                                                     | NumCores                                 | Flash Size                  |                     | 2                  |
| ~                                         | Filter                                                     | MO 🗸                                                     | Filter                                   | Filter                      |                     |                    |
| Upenecified                               | Cortex-M0                                                  | Cortex-M0                                                | 1                                        | -                           |                     |                    |
| unspectited                               |                                                            |                                                          | 4                                        | 1 Children                  |                     |                    |
| Unspecified                               | Cortex-M0+                                                 | Cortex-M0                                                | 1                                        |                             |                     |                    |
| Unspecified<br>AMS                        | Cortex-M0+<br>AS7000                                       | Cortex-M0<br>Cortex-M0                                   | 1                                        | -<br>32 KiB                 |                     |                    |

## 2.4 用户程序开发

用户可借助 DemoCode 中外设例程熟悉外设的使用,外设例程中的 readme 文件简要的介绍了例程的使用方法。

基于例程进行开发的基本步骤如下:

- a) 调用 Library 中相关外设文件提供的函数对外设进行操作,如 USART 根据库中 "ms32f0xx\_usart.c、ms32f0xx\_usart.h"文件提供的函数进行初始化等操作;
- b) 用户编写程序文件, 如 USART1\_CFG.c 放在工程的 "user" 目录下; 并在 Keil 工程中 添加.c 文件;
- c) 在 "system\_define.h" 中添加#include 用户的.h 文件, 如 "USART1\_CFG.h";

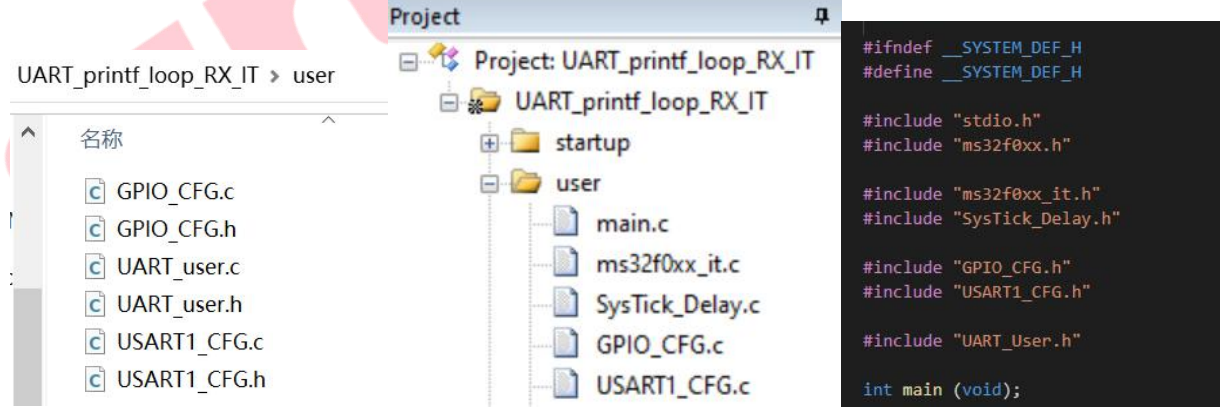

 d) 若使用中断,需要在"ms32f0xx\_it.c"中添加中断服务函数,函数名要和 "startup\_ms32f031.s"中保持一致;编写对应的 callback 函数,并在中断服务函数中 调用 callback 函数,可以参考例程 UART\_printf\_loop\_RX\_IT。

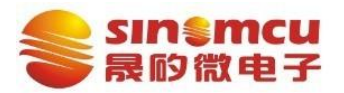

版本: V1.0 AN2103

# 3 修订记录

| 版本   | 修订日期       | 修订内容 |
|------|------------|------|
| V1.0 | 2021-12-08 | /    |